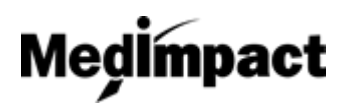

# Login: MedImpact Pharmacy Portal

1. Navigate to the MedImpact Pharmacy portal by typing <a href="https://pharmacy.medimpact.com/">https://pharmacy.medimpact.com/</a> into address/URL bar in browser

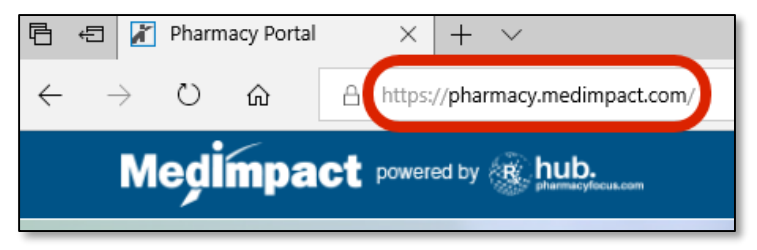

2. Click Sign In

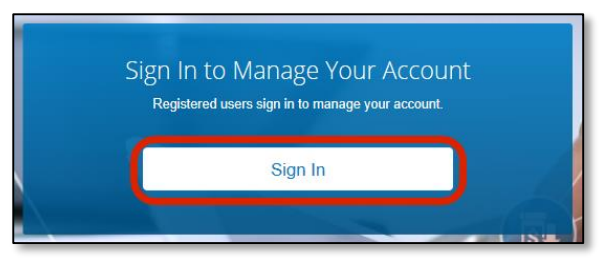

3. Type in your NCPDP Username and Password under the NCPDP User tab

1

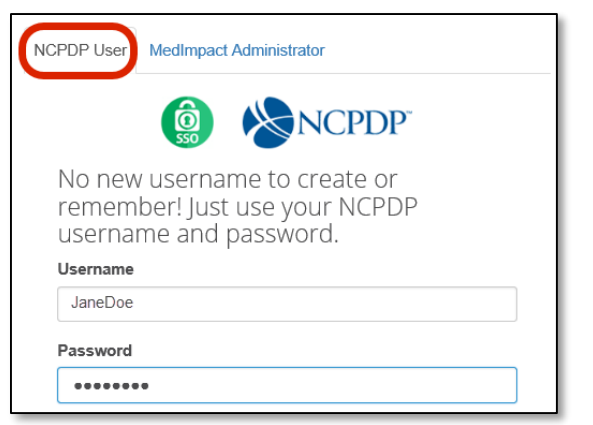

- Your login credentials for the MedImpact Pharmacy portal should be the same as your NCPDP login credentials
- If you do not have NCPDP login credentials please request NCPDP login credentials at <u>pharmacyhelp@ncpdp.org</u>

#### 4. Click Sign In

| Username    |         |  |
|-------------|---------|--|
| JaneDoe     |         |  |
| Password    |         |  |
| •••••       |         |  |
| Remember Me |         |  |
|             | Sign In |  |
|             |         |  |

Check the **Remember Me** box if you want this site to remember your log in credentials in the future

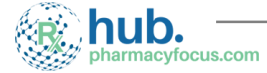

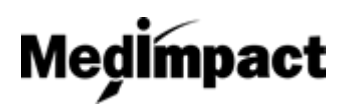

### Login: MedImpact Pharmacy Portal

5. If you forget your password:

### Step 1. Click Forgot Password

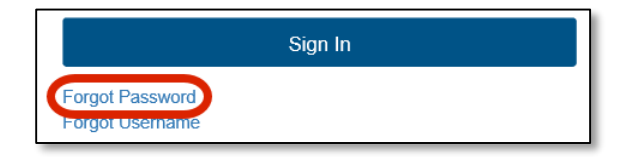

#### Step 2. Fill in required fields, and click Send

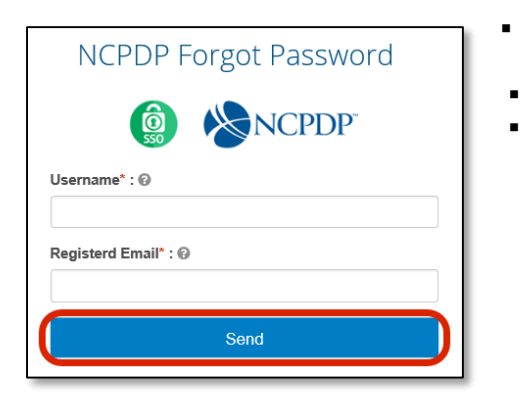

Both the Username and Registered Email must be complete in order to request password Password will be sent to registered email address If Username and/or Registered Email do not match, or do not exist in the system, nothing will be sent

6. If you forget your username

#### Step 1. Click Forgot Username

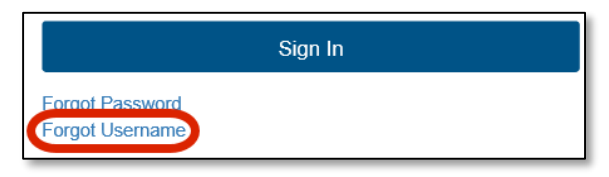

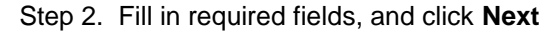

| NCPDP Forgot Username |  |
|-----------------------|--|
| First Name* : @       |  |
| Jane                  |  |
| Last Name" : @        |  |
| E-Mail* : ©           |  |
| JaneDoe@pharmacy.com  |  |
| Phone*: @             |  |
| (333) 333-3333        |  |
| Next                  |  |

2

- First Name, Last Name, E-Mail, and Phone must be complete to click to the next screen, and request username
- If these fields do no match/exist in NCPDP system, you will not be able to click to next screen

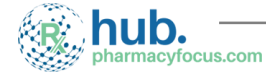

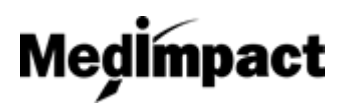

## Login: MedImpact Pharmacy Portal

#### Step 3. Fill in required fields and click Next

| Email Exists in NCPDP System.                                                                                                    |
|----------------------------------------------------------------------------------------------------|
| i in the second second |
| Email: JaneDoe@pharmacy.com                                                                                                    |
| NCPDP ID* : @                                                                                                    |
| FEIN #* : @                                                                                                    |
| Next                                                                                                    |

Step 4. View username, and click Ok

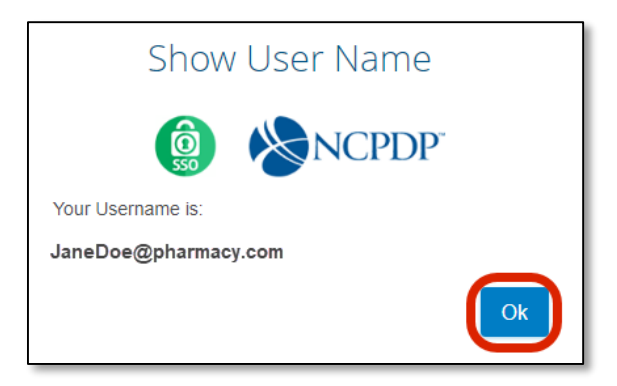

- NCPDP ID and FEIN # must be complete to click to the next screen, and request username
- If these fields do no match/exist in NCPDP system, you will not be able to click to next screen

Clicking **Ok** after viewing your username, returns you to landing page, prompting you to login